## Petunjuk Teknis Pendaftaran Online Beasiswa Leadership For Change

|                                                                                                    | Q Bahasa Indonesia * Sign in Hubungi Kami                                                                                                    |
|----------------------------------------------------------------------------------------------------|----------------------------------------------------------------------------------------------------|
| Silahkan kunjungi website<br>Blfc.sheepindonesiainstitute.org<br>dan Anda akan menemukan<br>laman berikut: | <b>Leadership</b><br>For <b>Change</b><br>Scholarship                                                                                                    |
| Klik Daftar Sekarang >                                                                                     | Caffar Sekarang 1<br>Caffar Sekarang 1<br>Care 1917 House (1917) (Speciel 1918)<br>Care 1917 House (1918)<br>Care 1917 House (1918)<br>C |
| Akan menuju ke laman:                                                                                      | Leadership For Change Scholarship Batch 1 Daftar Sekarang1  V Yogyakarta, Indonesia                                                                                                    |
|                                                                                                    | Beatrews Lesdenship for Change adalah pembertan haya dan penguatan kapasitas kenbaga oleh<br>Yuyasan SHEEP indonesi kapada calon pemrepen masuru pemrepeh NOO yang mentukuhkan<br>dikuring mutu methan kentengkala metekala menteka.<br>Kobendaan Plogram Beastewa U/C dihangkan dapat memperluat pemrepeh OKI gan dihangkan<br>dapat berkontohsul saba pengentasan masalah yang dihalagi OKI dan memberkan kontrbusi<br>pada penguang OKI semaki matalaka dan bertekala                                                                                                    |
|                                                                                                    | Melahu program ini, pemimpen OMS juga akan dibekali Pengetahuan dan kompetentia akademis yang<br>memulaki tertang penuhahan akim/tumas ikin dimanas hul ini sangat peringi bagi OMB memulak mantaki<br>Munusi tertang Cimalad Dange Anatosis (COA) aga menesis mampu memimpin yanya mitigasi dan<br>adaptas, serta mampu memobilitasi sumber daya.                                                                                                    |
| Klik Daftar Sekarang >                                                                                     | Mengapa hanya dikhususkan bagi Pimpinan dan Calon Pemimpin OMS?                                                                                                    |

Anda akan menemukan laman berikut:

| 🤪 Yayasan SHEEP Indonesia Webmail :: Sel |                 | Cidoo         | Ohina Eroz (GEROZ) (@gweroz)   TikTok | DAFTAR HADIR SOSIALISASI BEA | SISWA O Apply Scholarship   Leadership For Chan |
|------------------------------------------|-----------------|---------------|---------------------------------------|------------------------------|-------------------------------------------------|
| SI                                       | Beranda         | Beasiswa      | Jaringan Kami 👻                       | Q Bahasa Indones             | ia * Sign in Hubungi Kami                       |
| Scholarship / Leadership F               | or Change Schol | rship Batch 1 |                                       |                              |                                                 |
| Scholarsh                                | nip Ap          | plicat        | tion Form                             |                              |                                                 |
| Nama Lengkap *                           |                 |               |                                       |                              | ← Scholarship                                   |
| Email *                                  |                 |               |                                       |                              | Description                                     |
| Tempat Lahir *                           |                 |               |                                       |                              | Leadership For Change Scholarship<br>Batch 1    |
| Tanggal Lahir *                          | 11/10/2024      |               |                                       |                              | Location<br>Yogyakarta, Indonesia               |
| Alamat *                                 |                 |               |                                       |                              |                                                 |
|                                          |                 |               |                                       |                              |                                                 |
| NIK*                                     |                 |               |                                       |                              |                                                 |
| Jenis Kelamin *                          | Laki-Laki       |               |                                       |                              |                                                 |
| Status Pernikahan *                      | Belum Menikał   |               |                                       |                              |                                                 |
| Riwayat Pendidikan Te                    | rakhir          |               |                                       |                              |                                                 |
| Jurusan                                  | Fakultas        |               | Universitas                           | ٥                            |                                                 |
|                                          |                 |               |                                       |                              |                                                 |

Isi form tersebut sesuai yang diinstruksikan atau seperti contoh berikut ini:

| lama Lengkap *     | Dine Wilson                             |                     |      | 4 Scholarchin                     |                                              |             |  |  |
|--------------------|-----------------------------------------|---------------------|------|-----------------------------------|----------------------------------------------|-------------|--|--|
|                    | kina wijaya                             | Rina Wijaya         |      |                                   |                                              | Description |  |  |
| nail *             | yuliarinawijaya@gmai                    | Loom                |      | Scholarship                       |                                              |             |  |  |
| 'empat Lahir *     | Yogyakarta                              |                     |      |                                   | Leadership For Change<br>Scholarship Batch 1 |             |  |  |
| anggal Lahir *     | 16/04/2005                              |                     |      | Location<br>Yogyakarta, Indonesia |                                              |             |  |  |
| lamat *            | Rukeman, Tamantirto, Bantul, Yogyakarta |                     |      |                                   |                                              |             |  |  |
| шк∙                | 3402165604750003                        |                     |      |                                   |                                              |             |  |  |
| enis Kelamin *     | Perempuan                               |                     |      |                                   |                                              |             |  |  |
| tatus Pernikahan * | Belum Menikah                           |                     |      |                                   |                                              |             |  |  |
| Riwayat Pendidikan | Terakhir                                |                     |      |                                   |                                              |             |  |  |
| Teknik informatika | Teknik Industri                         | Atma Java Yogyakart | 3.75 |                                   |                                              |             |  |  |

51 De

Choose File

KTP-peg

Foto Diri \*

SI ncana Studi

\* \*\*\*

Organisasi Pengirim <sup>4</sup> Upload Dokumen KTP \*

Lanjutkan dengan mengupload filefile yang diminta, seperti berikut:

Apabila semua file telah diupload, klik tombol submit

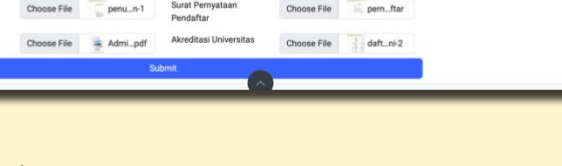

Choose File

Rina\_EIC

Apabila file yang diupload sudah benar, maka setelah tombol submit diklik, akan muncul laman berikut:

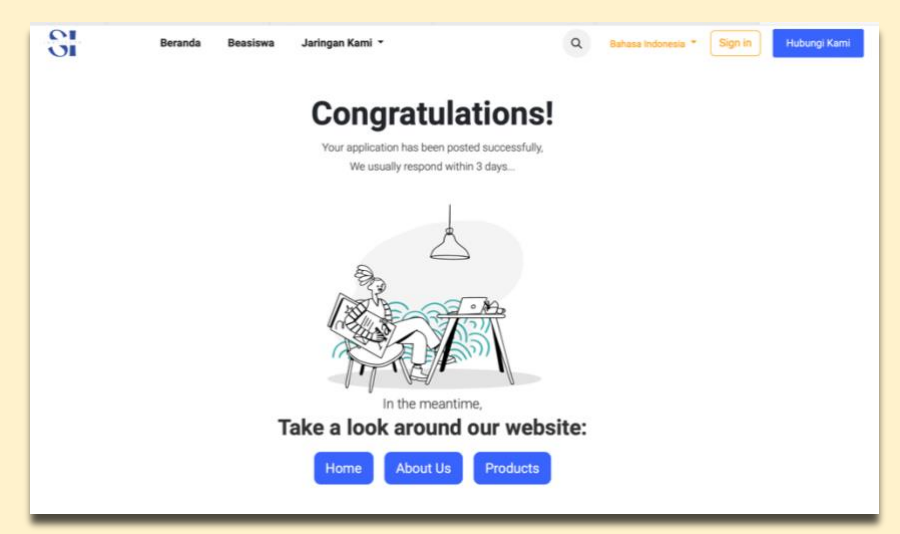

Silahkan cek inbox akun email yang Anda gunakan untuk pendaftaran Beasiswa LFC Anda. Bila semua telah terupload, Anda akan mendapat email pemberitahuan dari system pendaftaran Beasiswa LFC yang tidak membutuhkan balasan dari (noreply) seperti contoh berikut ini:

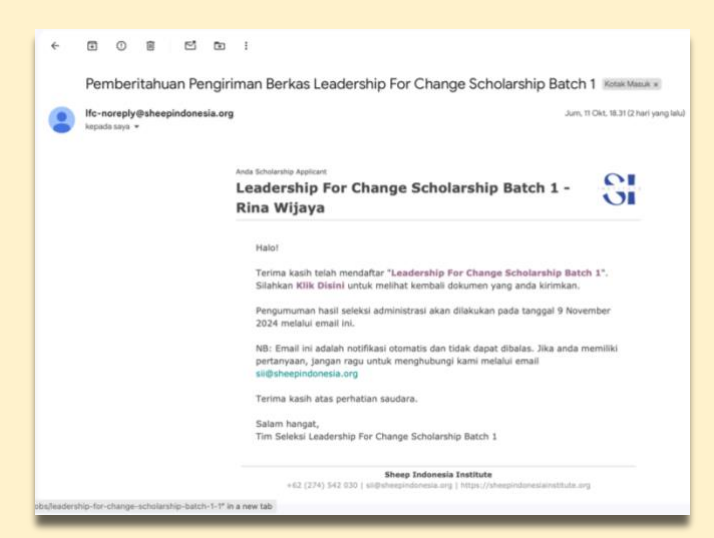